GUÍA DE PROCEDIMIENTOS: SOLICITUD DE CREDITOS OFICIALES EN LÍNEA -TUTORIAL PASO A PASO. (Este procedimiento solo es para estudiantes activos)

| G | ଜ     | 010      | matri  | cula.ut | <b>p.ac.pa</b> /Session/Cuer | nta/Validar/0jOdc | PIK9F1YI    | 4GX0WE | miaC7biD9dh\$ | BXd\$3RX5hUZ7X | KSRI   |
|---|-------|----------|--------|---------|------------------------------|-------------------|-------------|--------|---------------|----------------|--------|
|   |       | P        | Mati   | rícula  | a UTP                        |                   |             |        | Portal UTP    | Correo UTP     | Calend |
|   |       |          |        |         |                              |                   |             |        |               |                |        |
|   |       |          |        |         |                              |                   |             |        |               |                |        |
|   | Intro | duzca    | a su c | édula   | a y clave para in            | gresar al siste   | ema.        |        |               |                |        |
|   |       |          |        |         | 4                            |                   |             |        |               |                |        |
|   |       | Cédi     | ula    | 4       | 2-222-2222                   |                   | 9           |        |               |                |        |
|   | Co    | ntrase   | ña     |         | mycontraseñ01                |                   | <b>(?</b> ) |        |               |                |        |
|   |       |          |        |         |                              |                   |             |        |               |                |        |
|   |       |          |        |         | Ocultar contrast             | eña               |             |        |               |                |        |
|   |       | niciar S | Sesión |         |                              |                   |             |        |               |                |        |
|   | l     | niciar S | Sesión |         |                              |                   |             |        |               |                |        |

Ilustración 1: Diríjase a https://matricula.utp.ac.pa luego coloque su cedula y contraseña

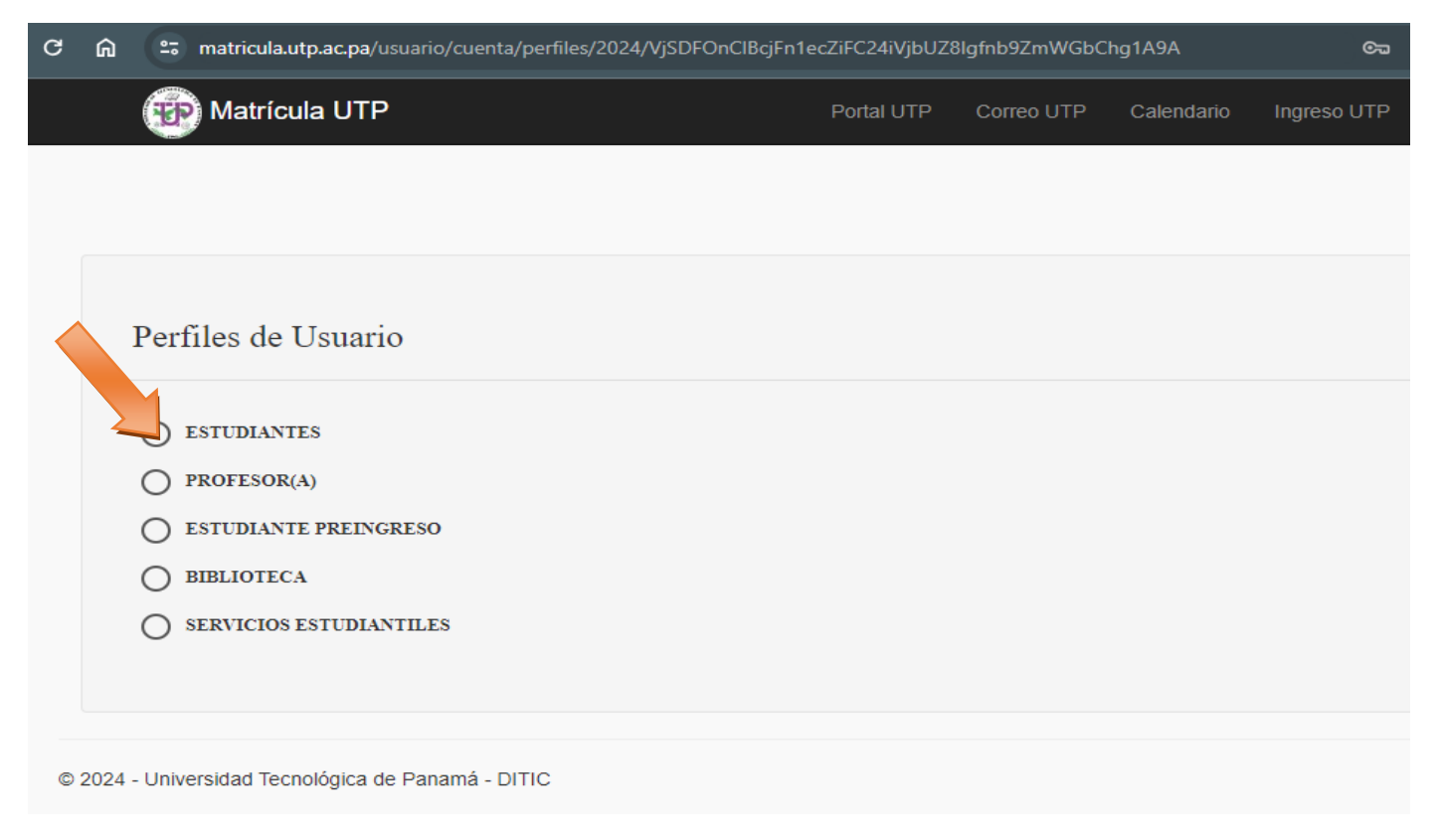

Ilustración 2: Seleccione: >ESTUDIANTES

| <u>^</u>                   | Bienvenido al Sitio de Estudiantes                          |                    |                                         |   |  |  |  |
|----------------------------|-------------------------------------------------------------|--------------------|-----------------------------------------|---|--|--|--|
| Hola, Cranal               | Dicinicinational Onto de Estadiantes                        |                    |                                         |   |  |  |  |
| • En linea                 | A Inicio / Inicio / Bienvenido al Sitio de Estudiantes      |                    |                                         |   |  |  |  |
| Periodo: 1-2024            |                                                             |                    |                                         |   |  |  |  |
| Inicio                     | A Atención                                                  |                    |                                         | × |  |  |  |
| meio                       | Usted no esta debidamente matriculado en este período I SEM | IESTRE-2024        |                                         |   |  |  |  |
| Matricula <                |                                                             |                    |                                         |   |  |  |  |
| Consultas <                |                                                             | Sede               | PANAMÁ                                  |   |  |  |  |
| Historial <                |                                                             | Facultad           | INGENIERÍA DE SISTEMAS COMPUTACIONALES  |   |  |  |  |
| Estado de cuenta           |                                                             | Carrera            | MAESTRÍA EN SEGURIDAD INFORMÁT          |   |  |  |  |
| Potico o Inclusion         |                                                             | Plan               | MAESTRÍA EN SEGURIOLO INCODIVÍTICA (2M) |   |  |  |  |
| Retiro e inclusion         |                                                             | Año de Estudio     | 1                                       |   |  |  |  |
| Solicitudes                | Omitir Fotografía                                           | Indice             | 3                                       |   |  |  |  |
| Cambio de Nota             | CERCH, CARLOS                                               | Turno              | NOCTURNO                                |   |  |  |  |
| Historial Académico        | 00.0010-001341                                              | Activo             | SI                                      |   |  |  |  |
| Autorización de Asignatura | Información de Contacto:                                    | Cita de Matricula  | Cita no asignada                        |   |  |  |  |
| Autorización de Asignatura |                                                             | Fecha del Servidor | <b>m</b> 25/03/2024                     |   |  |  |  |
| Salir                      |                                                             | Hora del Servidor  | O 2:09:25 PM                            |   |  |  |  |
|                            | Teléfono 1: 0120410                                         |                    |                                         |   |  |  |  |

Ilustración 3: Ir a: >SOLICITUDES >HISTORIAL ACADEMICO

| ← → C ଲି 😑 mat                         | a.utp.ac.pa/sha/menu/procesos/2024/ł                  | 11P1OfPXicghEdlRgDKCnKlabmHAG1f\$8WecnSeKn5OKbCmB            | ☆ | • 1 | ۳. ۳ |   | ជ |  |  |  |
|----------------------------------------|-------------------------------------------------------|--------------------------------------------------------------|---|-----|------|---|---|--|--|--|
| Matrícula UTP                          |                                                       |                                                              | Ħ | ©   |      | 9 | 2 |  |  |  |
| Hola,<br>● En linea<br>Periodo: I-2024 | Solicitud de Histori                                  | al Académico<br>olicitud de Historial Académico              |   |     |      |   |   |  |  |  |
| A Inicio                               | Costo de Historial Licenciaturas/Técnicos: B/         | Académico                                                    |   |     |      |   |   |  |  |  |
| The Matricula                          |                                                       | ·····                                                        |   |     |      |   |   |  |  |  |
| Q Consultas                            | rt Atención                                           |                                                              |   |     |      |   |   |  |  |  |
| II Historial                           | Por favor, si su historia<br>agradeceríamos que no el |                                                              |   |     |      |   |   |  |  |  |
| Estado de cuenta                       | su Centro Regional para i                             | su Centro Regional para informar sobre la situación.         |   |     |      |   |   |  |  |  |
| Retiro e Inclusion                     | Si no desea el historial acad                         | lémico de la carrera mostrada, Seleccione Facultad y Carrera |   |     |      |   |   |  |  |  |
| C Solicitudes                          |                                                       |                                                              |   |     |      |   |   |  |  |  |
| () Salir                               | Facultad                                              | INGENIERÍA DE SISTEMAS COMPUTACIONALES                       |   | ~   |      |   |   |  |  |  |
|                                        | Carrera                                               | MAESTRÍA EN SEGURIDAD INFORMÁT                               |   |     |      |   |   |  |  |  |
|                                        | 🛓 Descargar 🛛 利 En                                    | viar                                                         |   |     |      |   |   |  |  |  |

Ilustración 4: Seleccione la facultad y la carrera y luego al botón enviar.

Realice el pago correspondiente en caja del centro, en un termino de 24 horas tendrá sus créditos oficiales en su correo electrónico institucional.